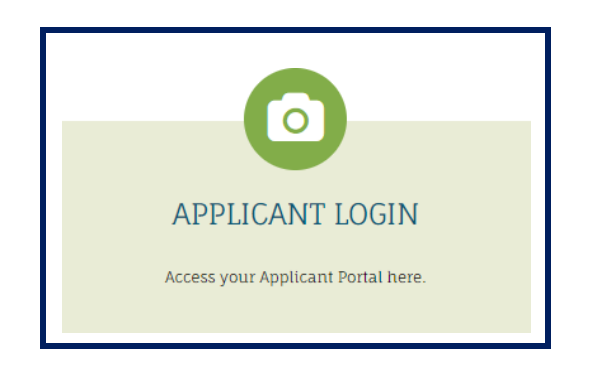

如果您是<u>首次</u>注册申请 OHA 候补名单,请使用**申请人** 登录,网址为 https://myohaportal.oakha.org/。

请参阅第2页开头的说明。

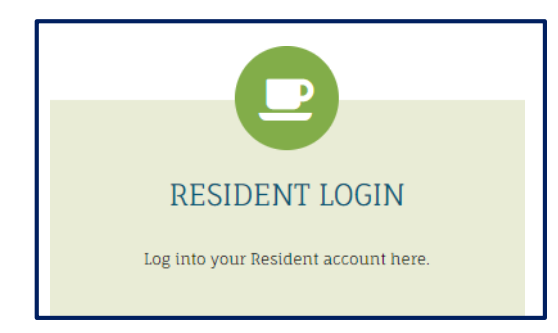

如果您正在注册申请,并且已经有了客户号码,因为 您:

- 之前曾申请过候补名单, 或
- 以前是参与者或
- 之前曾通过社区合作伙伴转介给 OHA。

通过 https://myohaportal.oakha.org/ 使用居民登录

请参阅第7页开头的说明。

# 首次申请人从这里开始

| tome Amentities Floor Plans Photos M                                                                                                    | a electric contactus                                                                                           | SIGHTS IN APARTMENT LIVING                                 |
|----------------------------------------------------------------------------------------------------|----------------------------------------------------------------------------------------------------|------------------------------------------------------------|
| APPLICANT LOGIN<br>Access your Applicant Portal here.                                                                                                    | RESIDENT LOGIN                                                                                                 | LANDLORD LOGIN                                             |
| Oadand Housing Auch<br>RESIDENT PO<br>Welcome! To create<br>If you do not have a<br>Please click on the !<br>Gmail<br>Yahoo<br>Outlook<br>User Name<br>Password<br>Sign In<br>Forgot password? | e your account you must have a va<br>valid email address, you will need<br>following links to access popular e | lid email address.<br>I to create one.<br>email providers: |

- 要注册 OHA 的在线门户网站,请
   访问 <u>http://myohaportal.oakha.org</u>
- 2. 单击申**请**人登录 框。

## 3.向下滚动页面,然后单击**单击此处** 注册链接。

#### Create an Account

I have a registration code

I do NOT have a registration code

### 4.在下一个屏幕上,选择"我没有注册 码"。

#### Create an Account

\* Denotes a required field

#### Personal Details

| First Name                                        |           |
|---------------------------------------------------|-----------|
| Last Name*                                        |           |
| Last Name                                         |           |
| SSN#* (If you do not have a SSN, please enter 999 | -99-9999) |
|                                                   |           |
|                                                   | ۲         |
| Confirm SSN#*                                     | ۲         |
| Confirm SSN#*                                     | ٩         |
| Confirm SSN#*<br>Phone (Home)*                    | ۴         |

5.要创建账户,您需要提供您的个人详 细信息。在单元格中填写所需信息。

完成后,向下滚动页面以继续。

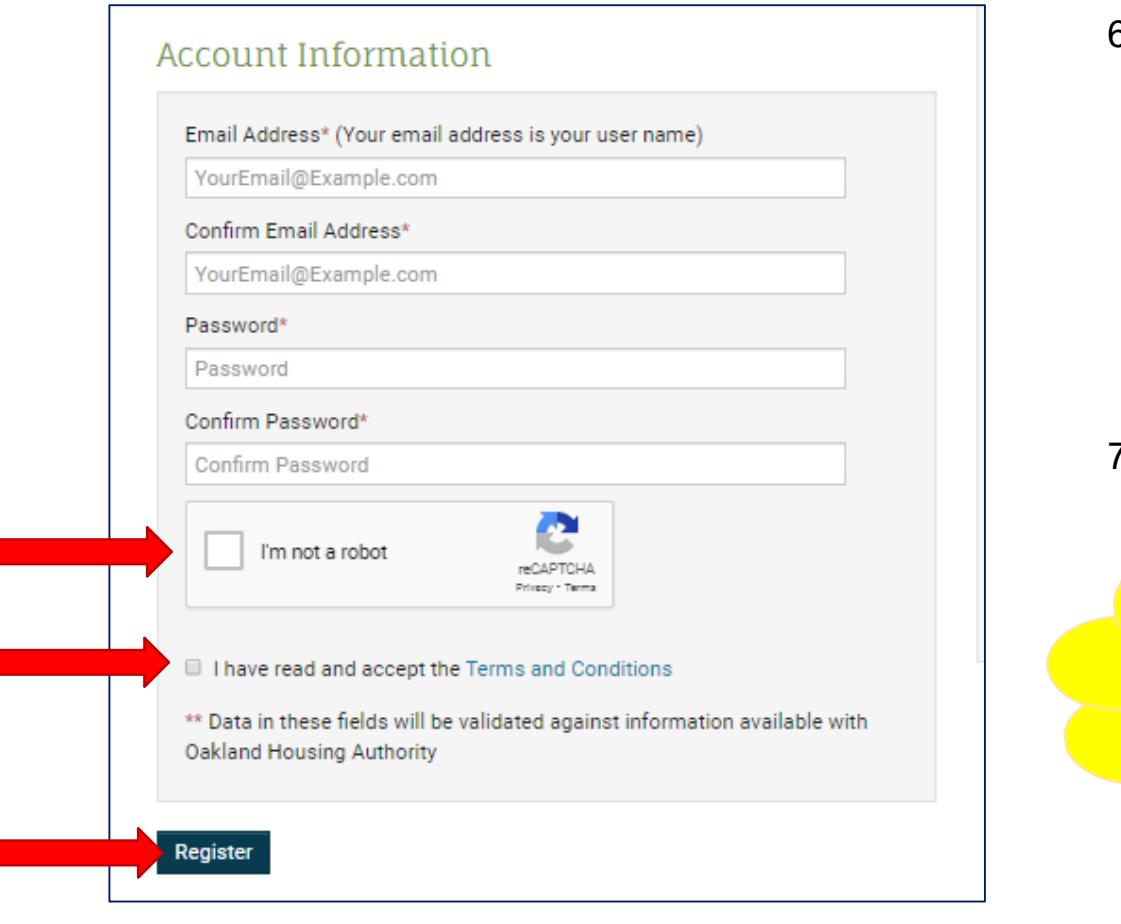

6. 在"账户信息"下,在单元格中填写所 需信息。

#### 选中框:

- 本人不是机器人
- 本人已阅读并接受条款和 条件
- 7. 完成后,选择

注册

确保您的电子邮件和密码信息安全。 您将需要这些信息才能再次登录。

## 您现在已经注册了!

候补名单开放后,您可以申请候补名 单。请经常访问 OHA 网站,了解<u>候</u> 补名单页面上的更新。

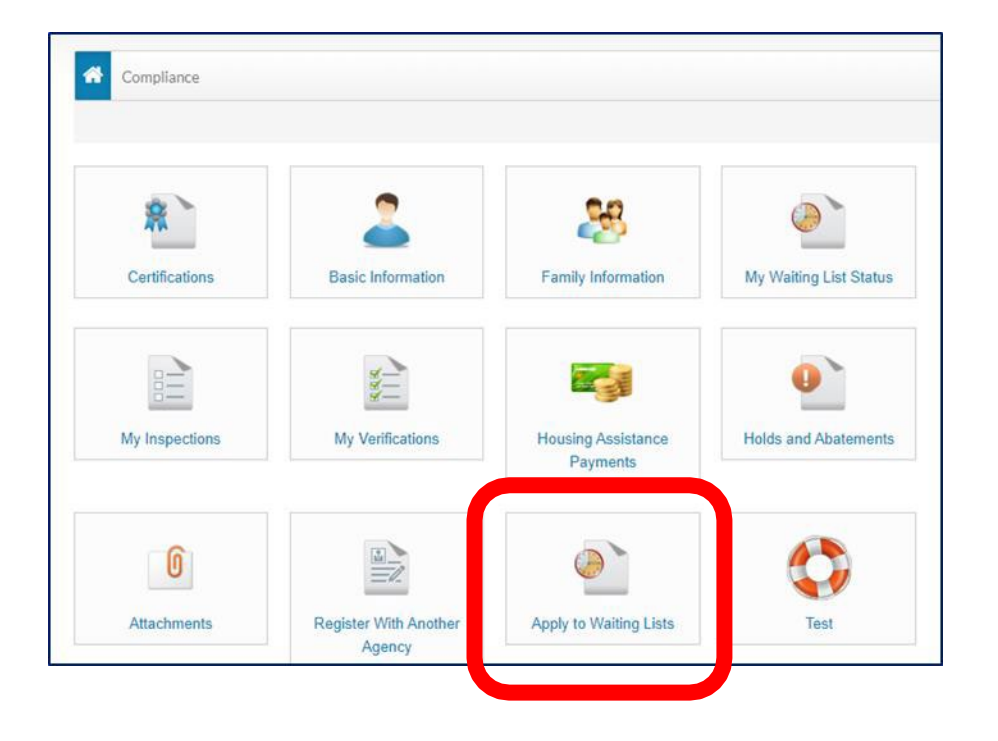

## 8.登录门户后,选择"申**请加入候补名 单**",然后按照每个页面上的说明完 成预申请。

## Неу

Good news! It looks like you have an existing account tied to your email address ( a finite address ( a finite address ( a fini

×

Housing Authority

Why am I seeing this? More FAQs

Use my existing account!

Create a new account with a different email address

如果您看到一个窗口弹出窗口 建议您有一个与您的电子邮件地址绑 定的现有账户,选择**使用我的现有账** 户!

输入所需的信息,然后单击"登录"。

# 如果您已经有客户编号 (t0xxxxx), 请从这里开始

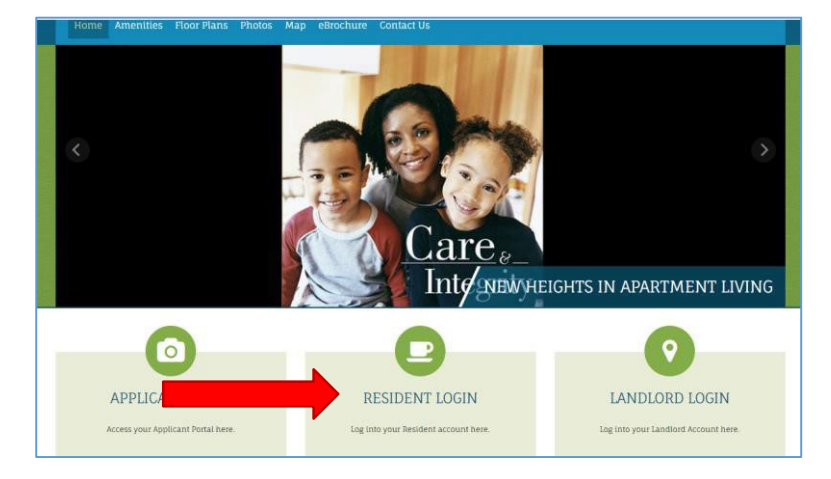

| Welcome! To create you    | r account you must ha   | ve a valid email addre  |
|---------------------------|-------------------------|-------------------------|
| If you do not have a vali | d email address, you w  | ill need to create one. |
| Please click on the follo | wing links to access po | opular email providers  |
| Gmail                     |                         |                         |
| Yahoo                     |                         |                         |
| Outlook                   |                         |                         |
|                           |                         |                         |
| User Name                 |                         |                         |
|                           |                         |                         |
| Paseword                  |                         |                         |
| 1 aboworu                 |                         |                         |
|                           |                         |                         |

1. 单击居民登录框。

 要访问居民门户,请向下滚动页面并单 击此处进行注册。

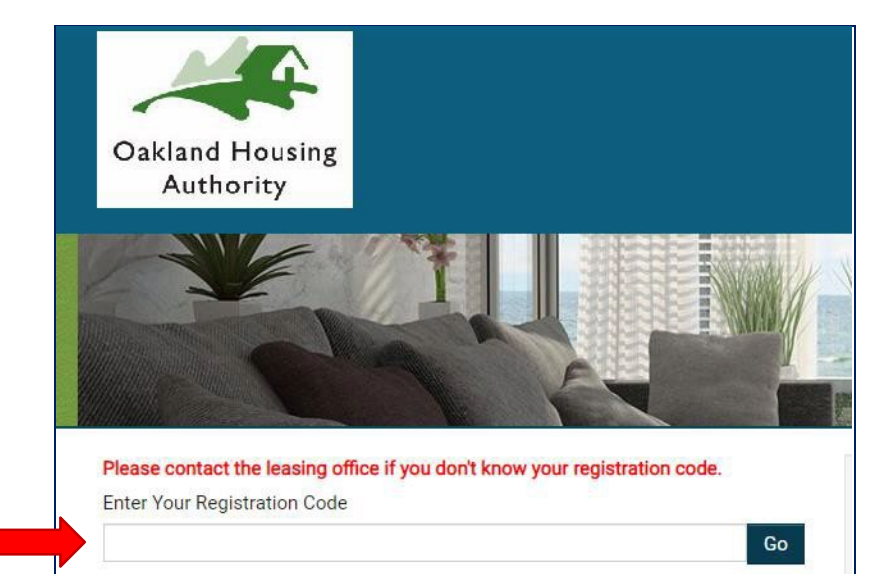

- 输入您的注册码 6116-TT0 + 您的 6 位客户 编号。输入包含短划线的代码。
  - 示例:如果您的客户编号为 t0123456,则您的注册码为 6116-TT0123456。

# Personal Details First Name\* Last Name\*

۲

SSN#\*\*

Last Name

Phone (Home)\*

(555) 555-5555

#### Account Information

Email Address\* (Your email address is your user name)

YourEmail@Example.com

Confirm Email Address\*

YourEmail@Example.com

Password\*

Password

Confirm Password\*

Confirm Password

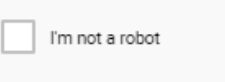

I have read and accept the Terms and Conditions

\*\* Data in these fields will be validated against information available with Oakland Housing Authority

2

reCAPTCHA Privacy - Terma

Register

- 4. 填写您的个人详细信息和账户信息。请 务必单击"我不是机器人"和"我已阅读并 接受条款和条件"框。
- 5. 完成后,单击注册按钮。

确保您的电子邮件和密码信息安全。由 此,您能登录到"居民门户"。

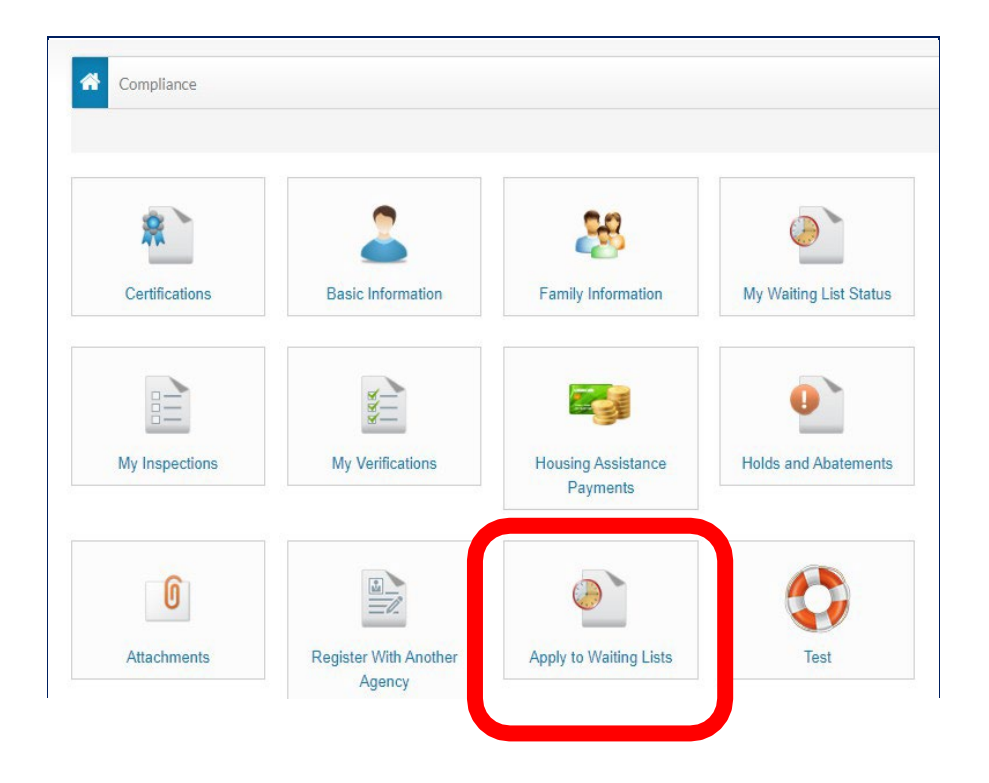

6.登录门户后,选择申请加入候补名单,然后按照每个页面上的说明完成预申请。

| Glad to have you back                      |                   |
|--------------------------------------------|-------------------|
| EMAIL ADDRESS* (YOUR EMAIL ADDRESS IS YOU  | UR USER NAME)     |
| @gmail.com                                 |                   |
| PASSWORD* 1                                |                   |
| FIRST NAME*                                |                   |
| LAST NAME*                                 |                   |
| SSN#* (IF YOU DO NOT HAVE A SSN, PLEASE EN | ITER 999-99-9999) |
| *****                                      | ۲                 |
| PHONE (HOME)*                              |                   |
| 8                                          |                   |
| Login                                      |                   |

#### 忘记密码了吗?

如果您忘记了密码,请单击"我忘记了密 码"链接。

您将在列出的账户中收到一封电子邮件。

#### 账户重置?

如果您无法再访问在门户网站上注册的 电子邮件账户,请发送电子邮件至 <u>cfarr@oakha.org</u>和jruan@oakha.org 包括:

- 您的全名
- 您无法再访问您的旧电子邮件 地址
- 您的新电子邮件地址
- 您的社会保险号的最后四位数字。
- 您的联系电话号码

或致电 510-587-2100 联系 OHA 客户服务。